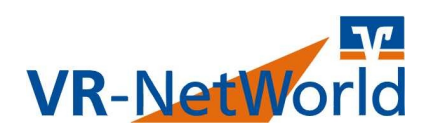

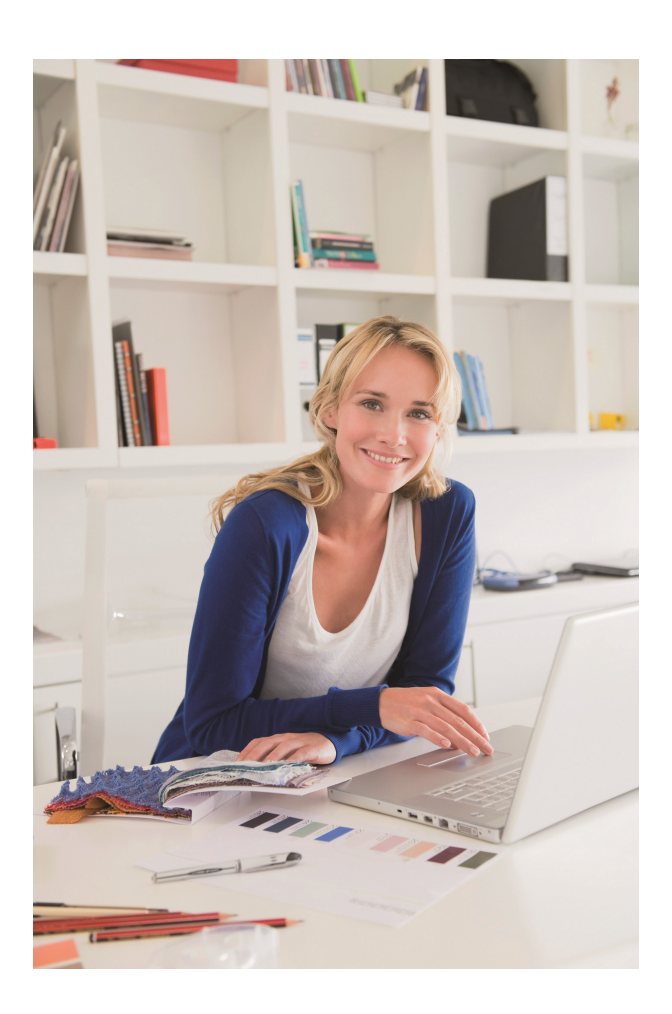

# Anleitung Version 8.x

| Seite | Кар.  | Inhalt                                      |
|-------|-------|---------------------------------------------|
| 2     | I.    | Installationsanleitung VR-NetWorld Software |
| 2     | II.   | Der erste Start                             |
| 3     | III.  | Einrichtung der Bankverbindung (Chipkarte)  |
| 5     | IV.   | Einrichten des Programms                    |
| 6     | V.    | Lizenzierung Ihrer VR-NetWorld Software     |
| 7     | VI.   | Abrufen von Kontoinformationen              |
| 7     | VII.  | Ausführen einer Überweisung                 |
| 9     | VIII. | Erstellen einer Datensicherung              |
| 9     | IX.   | Support-Hotline                             |

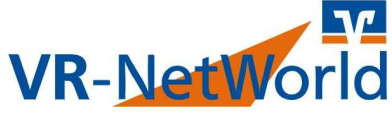

#### I. Installationsanleitung VR-Networld Software

- Falls noch nicht erfolgt, installieren Sie den Treiber Ihres HBCI-Chipkartenlesers und schließen Sie das Gerät an Ihren Rechner an. Z.B.: www.reiner-sct.com/support
- Laden Sie die Installationsdatei unter www.vrbank-wml.de/vrnetworldsoftware herunter.
- Starten Sie die heruntergeladene Datei VRNetWorldSW\_8xxxx.exe.
- Klicken Sie im Willkommensbildschirm auf "Weiter".
- Bestätigen Sie die Lizenzvereinbarung indem Sie den Kopf auf "Ich akzeptiere die Lizenzvereinbarung" stellen und dann auf "Weiter" klicken.
- Bestätigen Sie das Installationsverzeichnis und das Erstellen des Programmordners mit "**Weiter**". Warten Sie dann die Installation ab.
- Nach erfolgter Installation klicken Sie auf "Fertig stellen".

### II. Der Erste Start

- Das Programm startet automatisch. Ansonsten drücken Sie auf Ihrem Desktop den Button "**VR-NetWorld**".
- Bestätigen Sie im Programmhighlights-Screen den Knopf "Weiter zur Anmeldung" und im Willkommen-Screen den Knopf "Weiter".
- Bei einer Neuinstallation übergehen Sie bitte das Fenster "Daten rücksichern" mit "Weiter". Sollten Sie eine Datensicherung zurück sichern wollen, nutzen Sie den Knopf "Wiederherstellen".
- Überspringen Sie das Fenster "Proxy" und "Online Update" jeweils mit "Weiter".
- Setzen Sie den Punkt bei "Möchten Sie einen Kartenleser einrichten" auf "Ja".
  Wählen Sie Ihren Kartenleser aus, z.B. "REINER SCT cyberJack one USB 1", und klicken Sie den Button "Kartenleser verwenden". Klicken Sie anschließend auf "Schließen".
- Überspringen Sie die Fenster "Datenbestand im Netzwerk" und "Mandanten" mit "Weiter".
- Vergeben Sie sich nun ein Kennwort und wiederholen Sie es in der zweiten Zeile noch einmal um Tippfehler zu vermeiden. Merken Sie sich dieses Kennwort gut! Bei der Frage ob Sie weitere Benutzer anlegen möchten, belassen Sie den Knopf auf "Nein". Anschließend drücken Sie "Weiter".
- Bei der Frage "Einrichtung einer Bankverbindung" belassen Sie den Knopf bitte auf "Ja" und klicken Sie dann "Weiter".

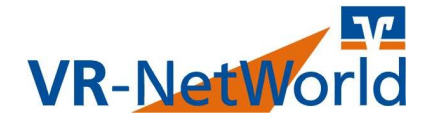

#### III. Einrichtung einer Bankverbindung mit HBCI-Chipkarte

- Das Programm führt Sie in die Einrichtung einer neuen Bankverbindung.
- Legen Sie bitte Ihre HBCI-Chipkarte in den Kartenleser ein.
- In das Feld "Bezeichnung" geben Sie z.B.
  VR-Bank ein. Das Feld "Beschreibung" kann leer bleiben. Die Bankleitzahl lautet 42861387. Klicken Sie "Weiter".

| richten einer I | Bankverbindung: V                      | Villkommen                                           | × |
|-----------------|----------------------------------------|------------------------------------------------------|---|
| 9               | Sie können Ihrer n<br>Beschreibung geb | euen Bankverbindung eine Bezeichnung und eine<br>en. | 1 |
|                 | Beschreibung                           |                                                      |   |
|                 | Bankleitzahl *<br>Kreditinstitut       | 42861387<br>VR-Bank Westmünsterland                  |   |
|                 | Mit * gekennzeich                      | nete Eingabefelder müssen ausgefüllt werden.         |   |
|                 |                                        | < <u>Zurück</u> Wetter > Abbrechen Hilfe             |   |

- Wählen Sie bei Typ des Sicherheitsmediums "Chipkarte" aus.
- "Das Programm liest nun die Chipkarte. Bitte geben Sie die von uns gelieferte PIN über die Tastatur Ihres Chipkartenlesers ein.
- Belassen Sie den Auswahlknopf auf der bereits markierten Benutzerkennung. Klicken Sie auf "Weiter".
- Die folgende Maske zeigt Ihre Bankverbindungsdaten an. Klicken Sie hier ohne weitere Änderungen auf "Weiter".
- Bleiben Sie bei den Einstellungen URL: hbci.gad.de und HBCI- Version: 3.00 und klicken sie auf "Weiter".
- Das Programm will nun die Schlüsseldaten zur Bank übertragen. Bitte legen Sie nun, falls nicht schon erfolgt, Ihre HBCI-Chipkarte ein und drücken Sie in dem abgebildeten Fenster den Knopf "Ausführen".
- Das Programm fordert Sie nun mehrfach zur Eingabe der PIN an Ihrem HBCI-Chipkartenleser auf. Bestätigen Sie jede PIN-Eingabe jeweils OK am Leser.

| Informationen zum Sendevorgang                                                                                                    |                    |           | ×    |
|----------------------------------------------------------------------------------------------------|--------------------|-----------|------|
| Sollen die folgenden Aufträge ausgeführt werden?                                                                                                    |                    |           |      |
| Ausführen des folgenden Außtrages mit dem HBCI/FinTS-Verf<br>* Bankpaanete aktualitieren<br>neues Sicherheitsmedium anlegen / neue Bankverbindung ei | ahren:<br>intragen |           | ^    |
|                                                                                                    |                    |           | ~    |
| <                                                                                                    |                    |           | >    |
| 17.23                                                                                                    | Ausführen          | Abbrechen | Hife |

- Klicken Sie in der darauffolgende Anzeige (Secoder 2 Verfahren) "Nein".
- Nun fragt das Programm, welche Konten Sie gerne anlegen möchten. Wählen Sie die gewünschten Konten aus und klicken dann auf "**Weiter**". Im folgenden Fenster dann auf "**Fenster schließen**".
- Im Fenster "Einrichten einer Bankverbindung" klicken Sie bitte auf "Weiter".
- Danach drücken Sie bitte im folgendem Fenster den Knopf "Fertig stellen".

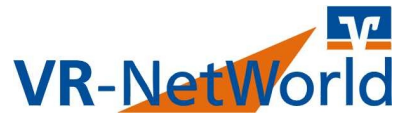

- Belassen Sie bitte den Knopf bzgl. weiterer Konten auf "Nein" und drücken Sie "Weiter".
- Im Dialog Kontoaktualisierung wählen Sie "Weiter", "OK" und "Weiter".
- Nun werden Sie nach den Lizenzinformationen gefragt. Wenn Sie bereits einen Lizenzvertrag mit uns geschlossen haben, können Sie hier die von uns zugestellten Werte für "Kundennummer" und "Lizenzschlüssel" eingeben. Klicken Sie danach auf "Online registrieren".

Sollten Sie noch keinen Lizenzschlüssel haben, klicken Sie auf "**Weiter**".Das Programm läuft zunächst als 60-Tage Testversion. Sie können über die Internetseite **www.vrbank-wml.de/vrnetworldsoftware** einen Lizenzschlüssel mit Klick auf das Icon "**Jetzt anfragen**" bestellen.

- Bei der Frage nach der Programmaktualisierung klicken Sie auf "Weiter". im nächsten Fenster auf "Fertig stellen".

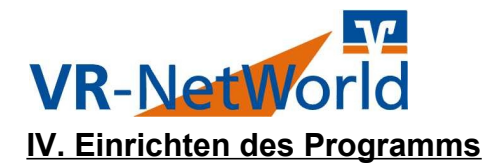

- Nach Durchführung des vorgenannten Kapitels "III." landen Sie anschließend in der Anmeldemaske der VR-NetWorld. Bitte melden Sie sich mit Ihrem Kennwort an.
- Geben Sie ein frei wählbares Sicherheitswort ein, welches Ihnen zukünftig bei Benutzung des Programms die Unversehrtheit der Sicherheitsmechanismen anzeigt. Da es kein geheimes Passwort ist, wird es auf dem Bildschirm angezeigt! Klicken Sie im Anschluss auf "**OK**".
- Sie kommen nun in die "Kontoübersicht". Ihre Konten sind hier mir einem von uns vorgegebenen Kontonamen versehen.
- Um die Kontonamen Ihren Wünschen anzupassen klicken Sie bitte mit der rechten Maustaste auf das entsprechende Konto und wählen dann "Konto bearbeiten". Ändern Sie die Kontennamen und klicken Sie dann auf "OK".

| /  | Kontenüber | icht x                       |             |   |        |             |     |
|----|------------|------------------------------|-------------|---|--------|-------------|-----|
|    | A          | Konto                        | Kontoart    | ~ | Datum' | Saldo       | A.  |
|    | VR-Bank We | stmünsterland                |             |   |        |             |     |
|    | 12         | 2 Umsätze anzeigen           |             |   |        | liegt nicht | vor |
|    | -          | 2 Umsätze auf Lastschriftein | züge prüfen |   |        | liegt nicht | vor |
| lŀ |            | Aktualisieren                |             | > |        | liegt nicht | vor |
|    |            | In Zwischenablage kopiere    | n           | > |        | liegt nicht | VOL |
|    | -•         | Konto bearbeiten             |             |   | -      | liegt nicht | vor |

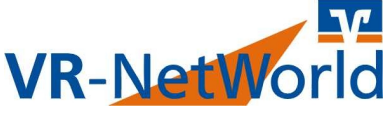

### V. Lizenzierung Ihrer VR-Networld Software

Sollten Sie noch keine Lizenzinformationen eingegeben haben, ist die heruntergeladene VR-Networld Software 8.x zunächst eine 60-Tage Testversion. Um die Software dauerhaft nutzen zu können ist die Eingabe eines Lizenzschlüssels erforderlich.

 Auf den Knopf "Registrierung/Lizenzinformationen" in der oberen rechten Ecke klicken.

| —                |          | ×       |  |
|------------------|----------|---------|--|
| Registrierung/Li | zenzinfo | rmation |  |
|                  |          |         |  |

 Haben Sie von uns bereits einen Lizenzschlüssel erhalten, füllen Sie nun bitte die Felder Kundennummer und Lizenzschlüssel. Im Anschluß betätigen Sie den Knopf "Online registrieren". Wenn der Status auf "erfolgreich" steht, können Sie das Fenster schließen.

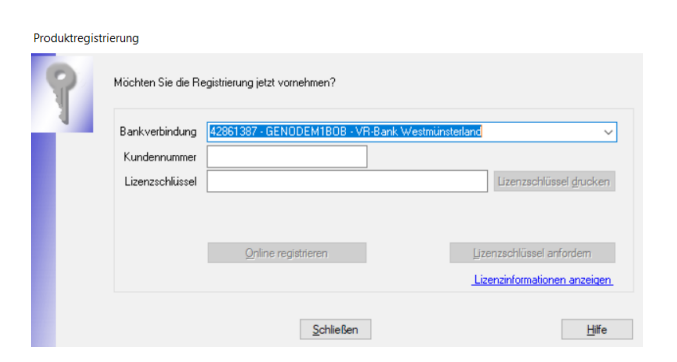

 Sollen Sie noch nicht über einen Lizenzschlüssel verfügen, können Sie über die Internetseite www.vrbank-wml.de/vrnetworldsoftware mit Klick auf "Jetzt anfragen" einen Lizenzschlüssel bei uns bestellen.

## VI. Abrufen von Kontoinformationen

VR-NetM

Um aktuelle Kontoinformationen in Ihre VR-Networld Software zu laden, müssen Sie zunächst Ihre Konten aktualisieren.

- Wählen Sie im oberen Balken den Bereich **Startseite** und klicken hier "**Alle Konten aktualisieren**".
- Legen Sie Ihre HBCI-Chipkarte in den Kartenleser ein und klicken Sie auf "**Ausführen**", um den Sendevorgang zu starten.
- Geben Sie Ihre PIN ein und drücken Sie **"OK**" auf Ihre Kartenleser. Achten Sie bitte auf die Anzeige Ihres Kartenlesers, da es zu einer erneuten PIN-Eingabe-Aufforderung während des Sendevorgangs kommen kann.
- Unter Umständen werden Sie auf Lastschrifteinzüge hingewiesen. Wenn Sie möchten, können Sie entsprechende Lastschriftregeln einrichten, welche Sie dann auf eventuell unberechtigte Lastschriften hinweisen. Sollten Sie dies nicht wünschen, klicken Sie auf "Abbrechen".

## VII. Ausführen einer Überweisung

- Wählen Sie aus dem oberen Reiter **Transaktionen** das Icon **"Überweisung**".
- Wenn Sie über mehrere Konten verfügen können, wählen Sie oben bei "Auftraggeberkonto" das gewünschte Konto aus.
- Füllen Sie die Felder der Überweisung aus.
- Unter dem Punkt "Terminsteuerung einblenden" können Sie unter "Ausführen am" ein Datum festlegen, wann die Überweisung gebucht werden soll. Wenn Sie im Feld "ausgeführt durch" VR-NetWorld Software angeben, wird sie das Programm an diesem Tag an die Ausführung erinnern. Wenn Sie in diesem Feld Kreditinstitut auswählen, können die Daten bereits jetzt übertragen werden und die Bank wird am gewählten Tag die Überweisung ausführen. (funktioniert nur bei min. 1 Arbeitstag Abstand!)
- Wenn Sie noch mehr Überweisungen eingeben wollen klicken Sie auf "nächste erfassen". Ist dies nicht der Fall klicken Sie auf "speichern und schließen".

- 7 -

 Wenn Sie das erste Mal für diesen Empfänger eine Überweisung tätigen, können Sie ihn in Ihr Adressbuch brauchen Sie die Kontodaten bei der nächsten Überweisung nicht noch einmal erfassen. Klicken Sie dafür einfach auf "Übernehmen" und anschließend auf "OK" um den Empfänger zu speichern.

| Neuen Kor | ntakt anlegen ?                                            |     |
|-----------|------------------------------------------------------------|-----|
| ?         | Möchten Sie diesen Empfänger in Ihr Adressbuch übernehmen? |     |
|           |                                                            |     |
|           |                                                            |     |
|           | Übernehmen Nicht überneh                                   | men |

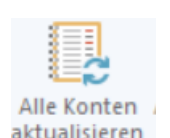

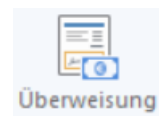

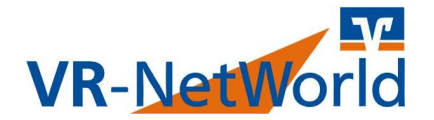

- Für das Versenden Ihrer eingegebenen Aufträge müssen Sie in den **Ausgangskorb**. Klicken Sie dafür das Symbol aus der oberen Leiste.

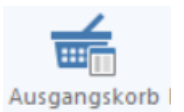

| Ka   | ontenübersi  | cht A        | usgangsko | rb Übersich                                                                                                    | it x                |              |      |       |                         |       |                                                                |                     |   |
|------|--------------|--------------|-----------|----------------------------------------------------------------------------------------------------|---------------------|--------------|------|-------|-------------------------|-------|----------------------------------------------------------------|---------------------|---|
| Grup | piert nach o | hne Grupp    | ierung    |                                                                                                    | ~                   | Fällige Auft | räge | bis 🛛 | Mittwoch , 4. N         | love  | mber 202                                                       | 10 🗸 anzeigen       |   |
| A    | Z            | Aktiv⊽       | Sammler   | Termin'                                                                                                    |                     | Konto        | ~    | Тур'  | Auftrag                 | ð     | Betrag                                                         | Währung             | A |
|      |              |              |           | <filter< th=""><th><filtern></filtern></th><th></th><th></th><th></th><th><filtern></filtern></th><th></th><th><filter< th=""><th><filtern></filtern></th><th></th></filter<></th></filter<> | <filtern></filtern> |              |      |       | <filtern></filtern>     |       | <filter< th=""><th><filtern></filtern></th><th></th></filter<> | <filtern></filtern> |   |
|      | Diskette     | $\checkmark$ |           |                                                                                                    | 61                  | Kontokorrent |      |       | Testkunde<br>(DE18 4286 |       | 1,00                                                           | EUR                 |   |
|      |              |              |           |                                                                                                    |                     |              |      | s     | umme Soll (al           | ktiv) | 1,00                                                           |                     |   |

- Sie sehen nun eine Übersicht aller noch nicht ausgeführter Überweisungen.
  Bitte kontrollieren Sie nun noch einmal alle ausgehenden Beträge. Durch einen Doppelklick auf eine Überweisung kommen Sie in die Maske, um noch Änderungen vornehmen zu können.
- Um die Überweisungen zu verschicken klicken Sie bitte in der oberen Leiste auf "Ausgangskorb senden".

Senden

Ausgangskorb

- Legen Sie Ihre HBCI-Chipkarte in den Kartenleser ein und klicken Sie auf "Ausführen".
- Sie erhalten i.d.R. nun eine Erfolgsmeldung. Klicken Sie "Fenster schließen".

| beite neu gemeldete Umsatzdaten                                                                        | ^ |          |
|----------------------------------------------------------------------------------------------------|---|----------|
| beite neu gemeidete Umsatzdaten<br>ten Umsätsen ermittelte SERA Lastachritteinsi ide werden abgedichen |   |          |
| beite neu gemeldete Limsatzdaten.                                                                      |   | -        |
| tragene Daten werden eingearbeitet                                                                     |   |          |
| kollierung wird abgeschlossen                                                                          |   | TT       |
| meldungen der Bank werden verarbeitet                                                                  |   | <u> </u> |
| /organg wurde abgeschlossen.                                                                           |   |          |
| verlief erfolgreich!                                                                                   |   |          |
| onnen jetzt das Sicherheitsmedium entrernen.                                                           | ~ |          |

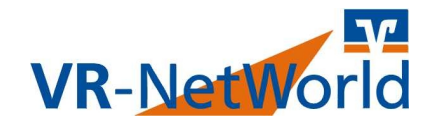

#### VIII. Erstellen einer Datensicherung

Es ist wichtig in regelmäßigen Abständen, eine Datensicherung Ihres Programms auf einem externen Datenträger zu erstellen. Mit einer solchen Datensicherung können Sie nach einem Defekt schnell wieder auf Ihre Onlinebanking Daten zugreifen.

- Legen Sie den von Ihnen gewünschten externen Datenträger für die Datensicherung ein und merken Sie sich dessen Laufwerksbuchstaben.
- Klicken Sie oben Links das VR-Bank Symbol.
- Wählen Sie auf den Punkt "Sichern".

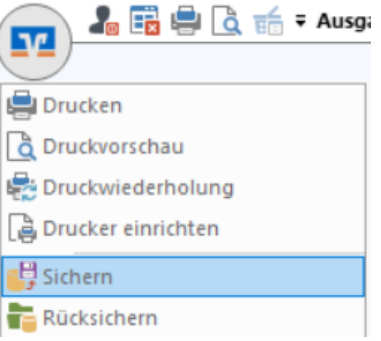

- Beantworten Sie die Frage ob Sie die Software beenden und die Daten sichern wollen mit "**Ja**".
- Geben Sie als Pfad z.B. einen USB-Stick F:\VRBackup\_20201104.vra ein.

| Datenbestand Lokaler Bestand ~     |  |
|------------------------------------|--|
| Sicherung F:\VRBackup_20201104.vra |  |
|                                    |  |
|                                    |  |
|                                    |  |
| Daten sichern Schließen            |  |

- Klicken Sie auf "**Daten sichern**" und nach der Sicherung auf "**Schließen**". Ihr gesamter Datenbestand ist nun in der Datei gesichert.

#### IX. Support-Hotline

Sollten bei der Installation oder Nutzung der VR-NetWorld Software Fragen entstehen, können Sie sich an unseren Support wenden. Sie erreichen unsere Hotline unter: **02541/13-8080**